# 제휴대학 인증을 위해 sillain.ac.kr / silla.ac.kr 도메인 주소를 만들어주세요. 이메일 주소가 있다면 인증번호가 이멜로 오기 때문에 이멜 창을 열어주세요. 신라대학교 홈페이지-대학생활-IT서비스-오피스365 OR 신라넷-원클릭서비스-오피스365가입 해주시면 됩니다.

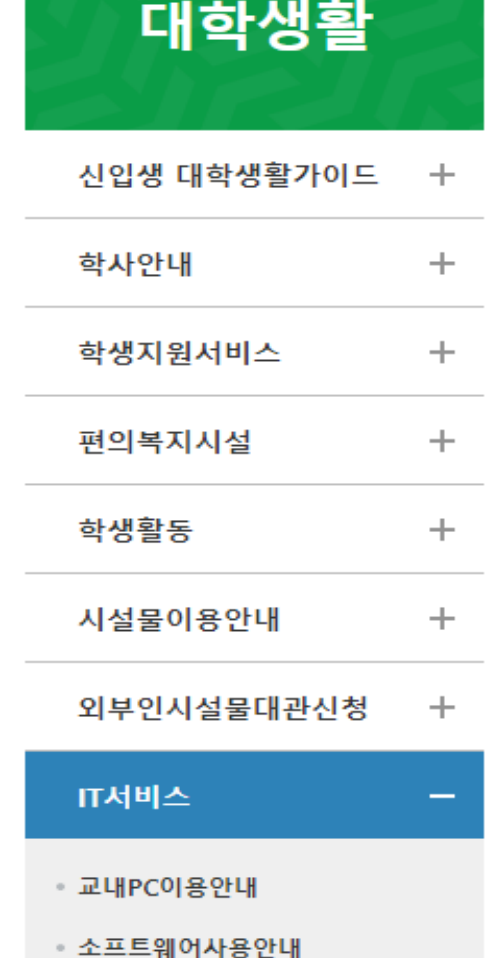

#### 오피스365 이용안내

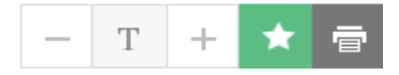

오피스365는 Microsoft의 클라우드 서비스로 전자메일, 온라인 문서 편집 및 저장 공간, 메신저 및 웹 회의가 제공됩니다. 재학생은 Office 365 서비스를 통해 최상위 버전의 정품 오피스를 설치 사용할 수 있습니다.

#### 오피스365 신규 가입안내

• 오피스365 신규 가입은 재학생만 가능합니다.

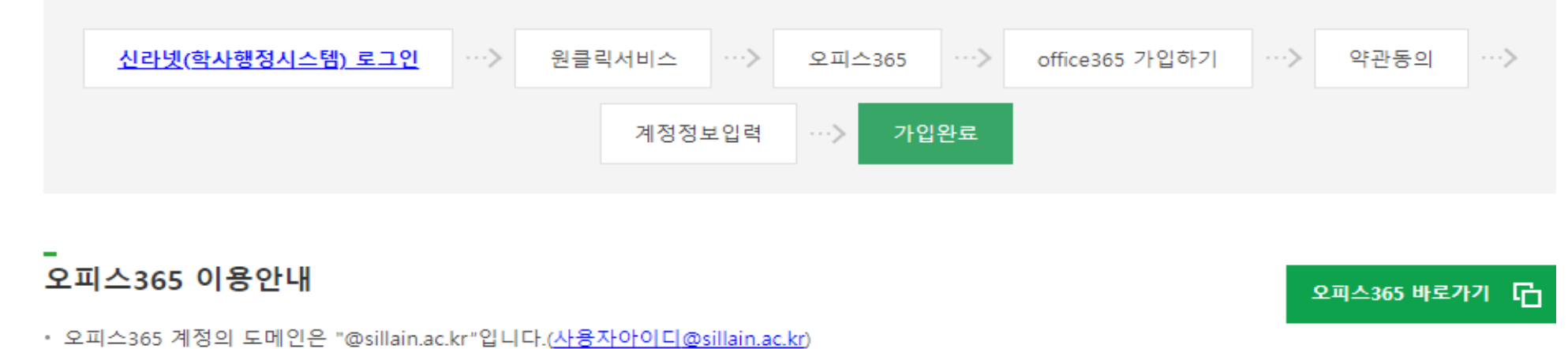

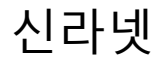

| 비밀번호변경   |   |
|----------|---|
| 개인정보이용동의 |   |
| 원클릭서비스   | ۲ |
| 관리자메뉴    |   |
| 교직원및학생화면 |   |
| 증명서발급안내  | Ē |

-신라넷 로그인 SSO(Single Sign On) 연동 서비스

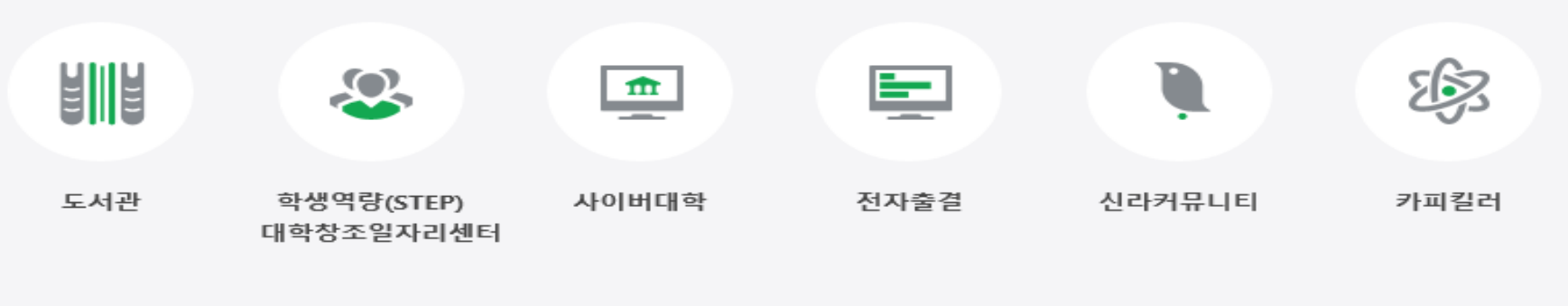

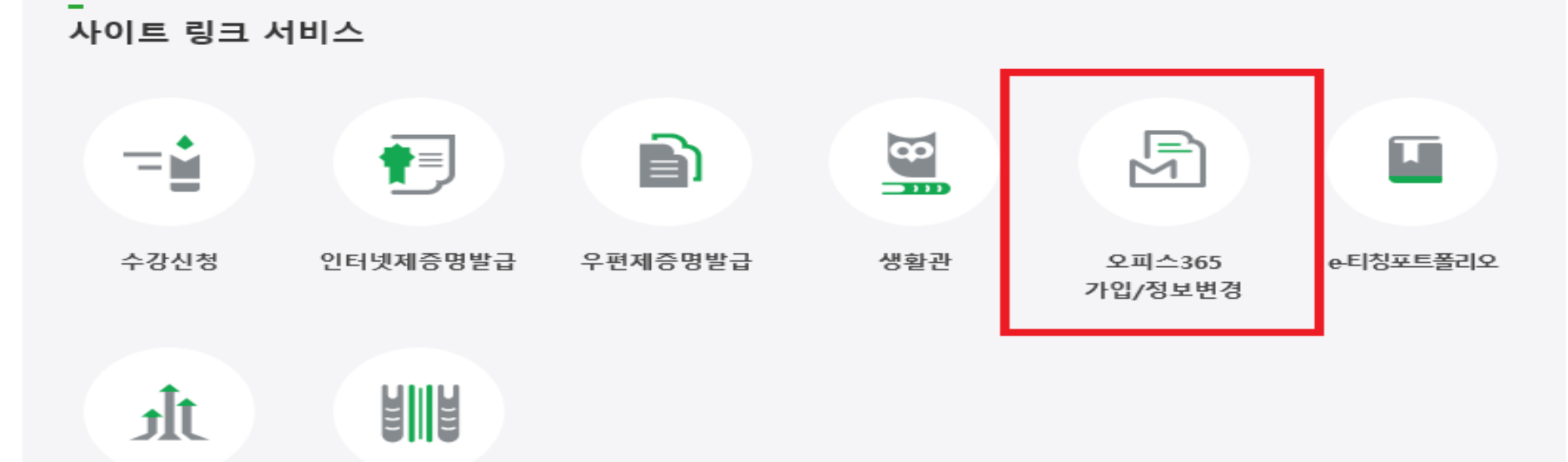

대학발전기금 평생교육원

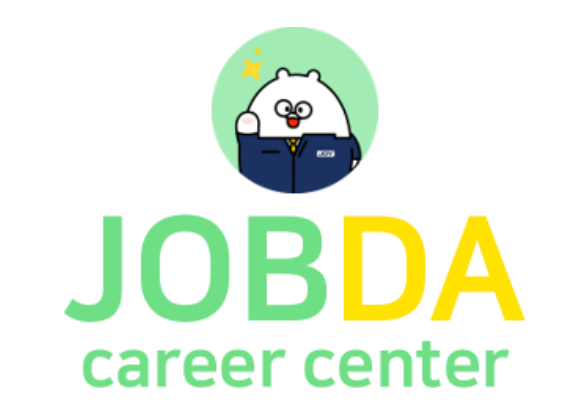

# AI역량검사 취업지원 플랫폼 사용방법 안내

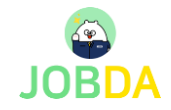

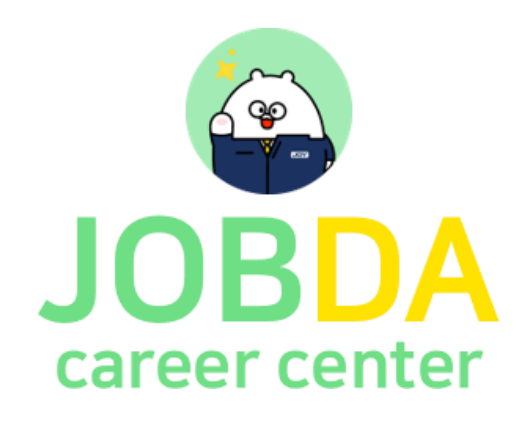

## 학생회원 페이지

- 1. 학생회원 페이지 간편 회원가입
- 접속 URL : https://www.jobda.im/position
- 로그인 간편 회원가입

JOBDA 포지션 대시보드 내프로필

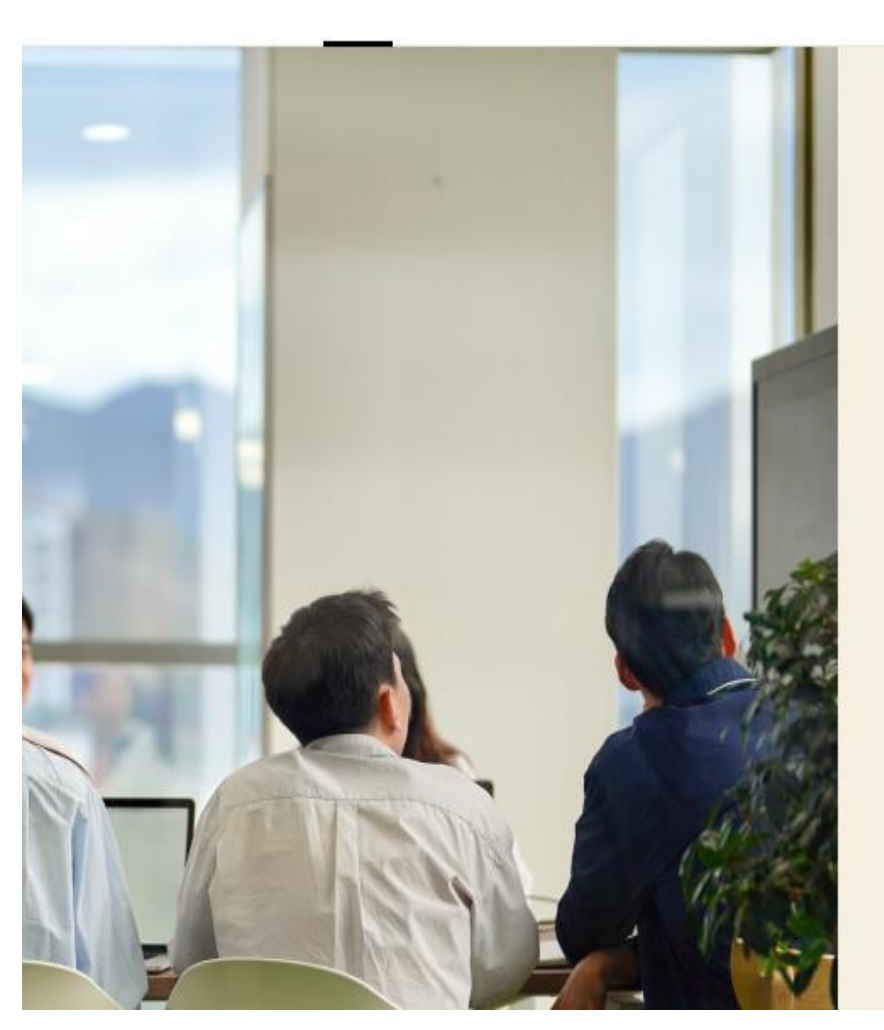

JOBDA GRAND RENEWAL

취업 기회를 잡다 합격 순간을 잡다

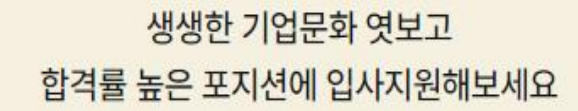

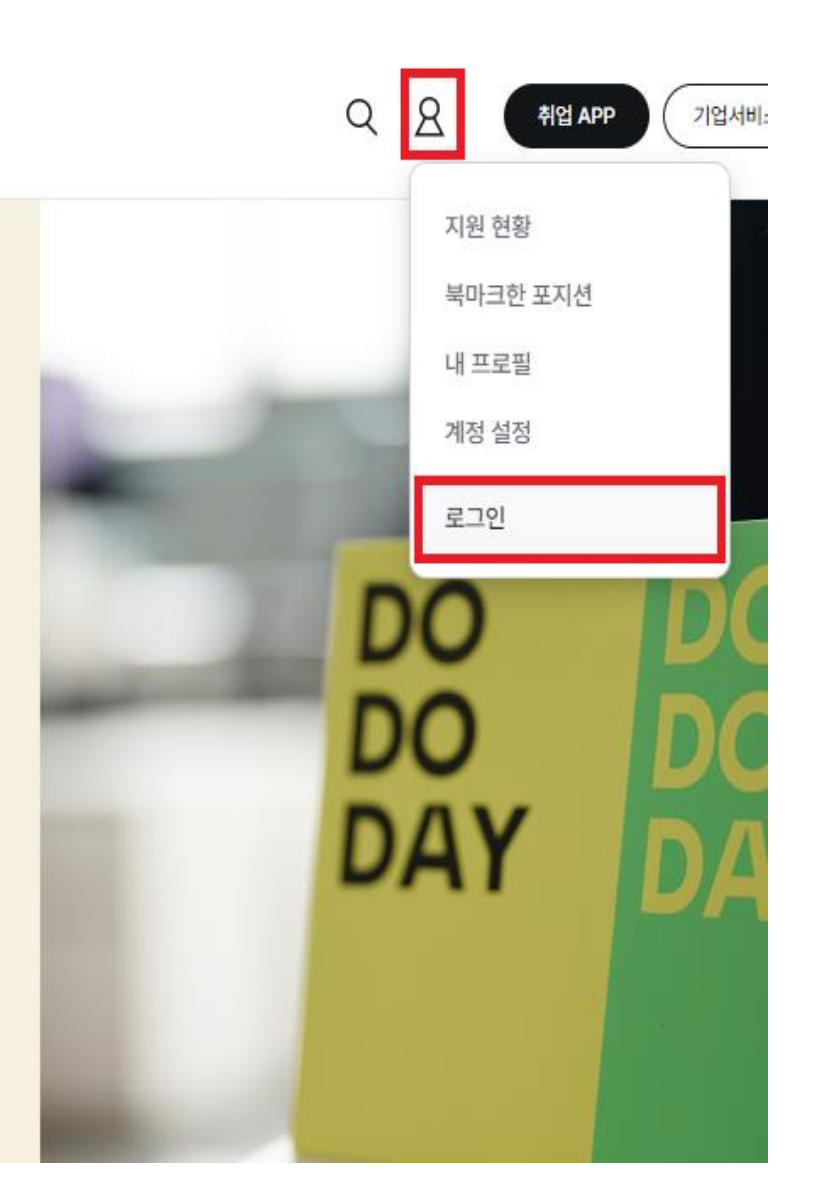

취업 지금 바로 잡다

#### 자세히 보기 >

#마이다스아이티 #마이다스인 #세계1위기업

# 2022 마이다스 공개 채용 🟠 02.07-03.06

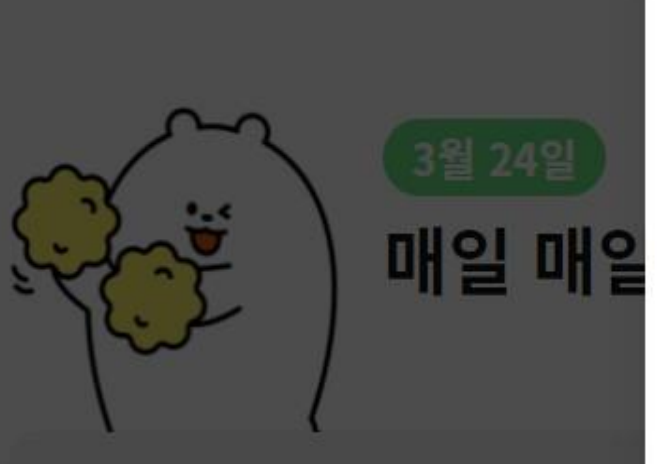

잡다 소개 ∨ 기업을 잡다 ∨ 면접을 잡다 ∨ 취업

| 콘텐츠 🛛 🔿 마이다스 공채 🖕              |           |  |
|--------------------------------|-----------|--|
| JOBDA                          | ×         |  |
| 기업·면접·합격·역검까지<br>취업의 진짜 정보만 잡니 | 다!        |  |
| 아이디를 입력해주세요.                   |           |  |
| 비밀번호를 입력해주세요.                  | **        |  |
| ○ 자동 로그인                       | 디•비밀번호 찾기 |  |
| 로그인                            |           |  |
| 💬 카카오톡 로그인 🧲                   | 구글 로그인    |  |
| 합다가 저음이세요?<br>회원가입             |           |  |

역검 최신 합격자 후기 역검 합격 비법 무료 공개

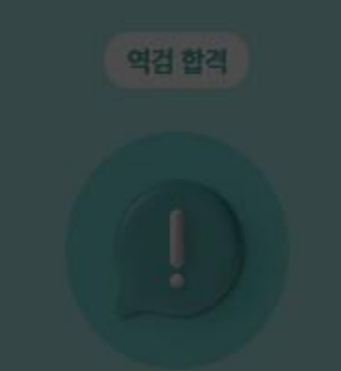

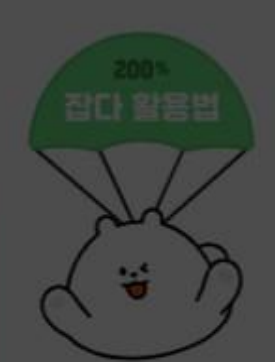

로그인

다음 단계

#### 🔵 모든 약관 사항에 전체 동의합니다. 🔰 🔶

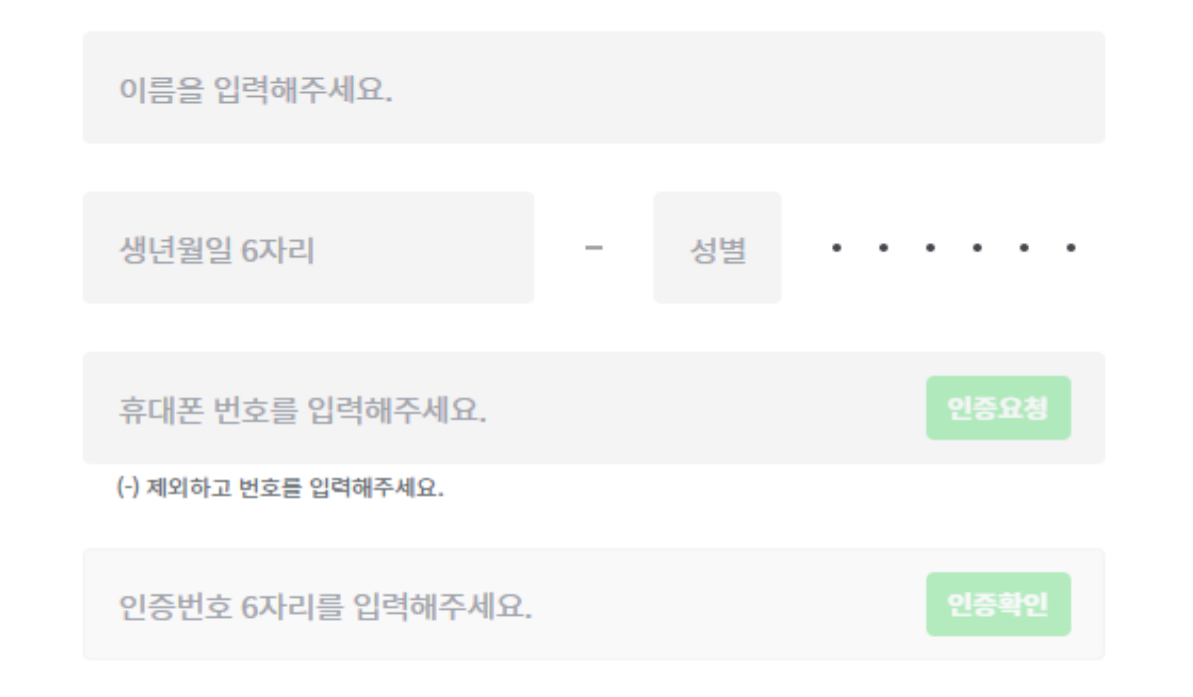

#### 정보 입력 및 약관 동의를 진행해주세요.

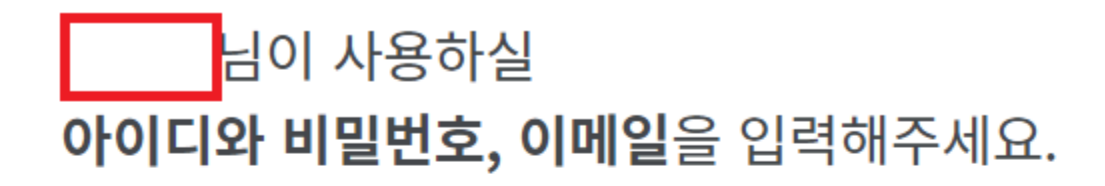

| 아이디를 입력해주세요.                             |              |
|------------------------------------------|--------------|
| 5~20자의 영문 소문자, 숫자와 특수기호 (-), (_)만 사용     |              |
| 비밀번호를 입력해주세요.                            | $\gamma_{T}$ |
| 6~16자, 영문 대.소문자, 숫자, 특수문자 중 2개 이상 사용하세요. |              |
| 비밀번호를 다시 입력해주세요.                         | ᠬ᠇ᡭ          |
|                                          |              |
| 이메일을 입력해주세요.                             |              |
|                                          |              |
|                                          |              |

#### 2.학생회원 페이지 – 제휴대학 인증하기

• 로그인 – 계정 설정 – 제휴서비스 신청 관리 – 제휴대학 인증

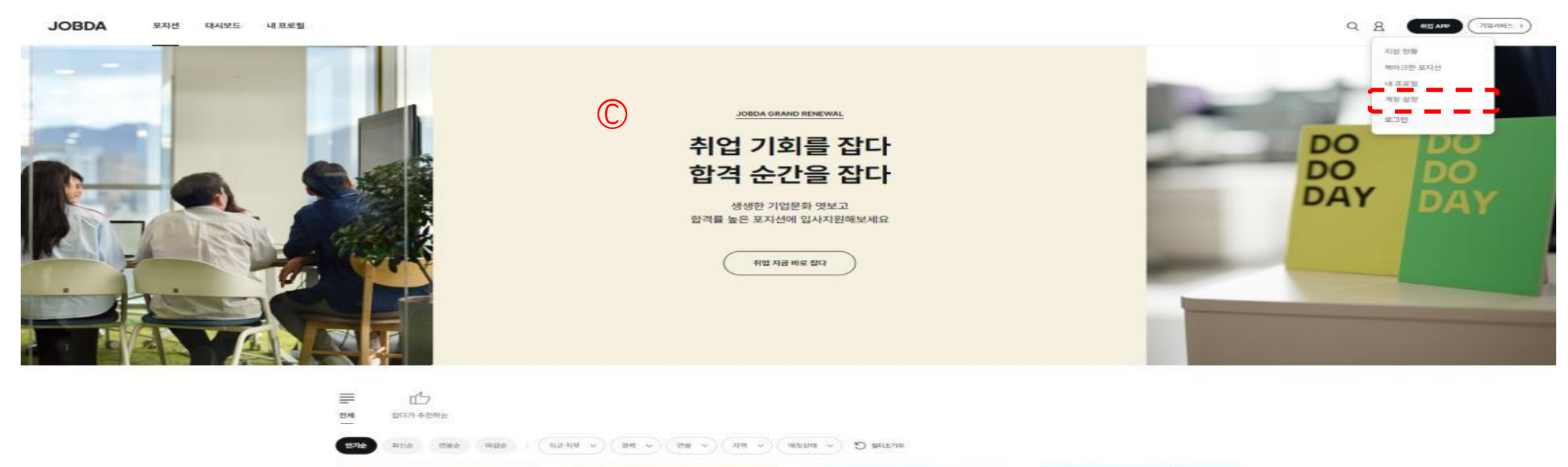

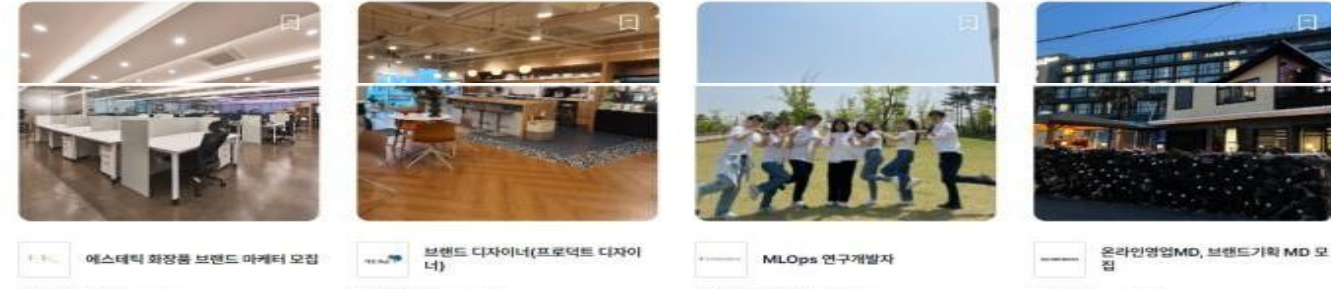

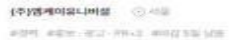

Alleria minel and max mellonit Au (aboldetizidet ⊙ will (주)상도가구 () 3가 #하여 #8억/83 #52 #60

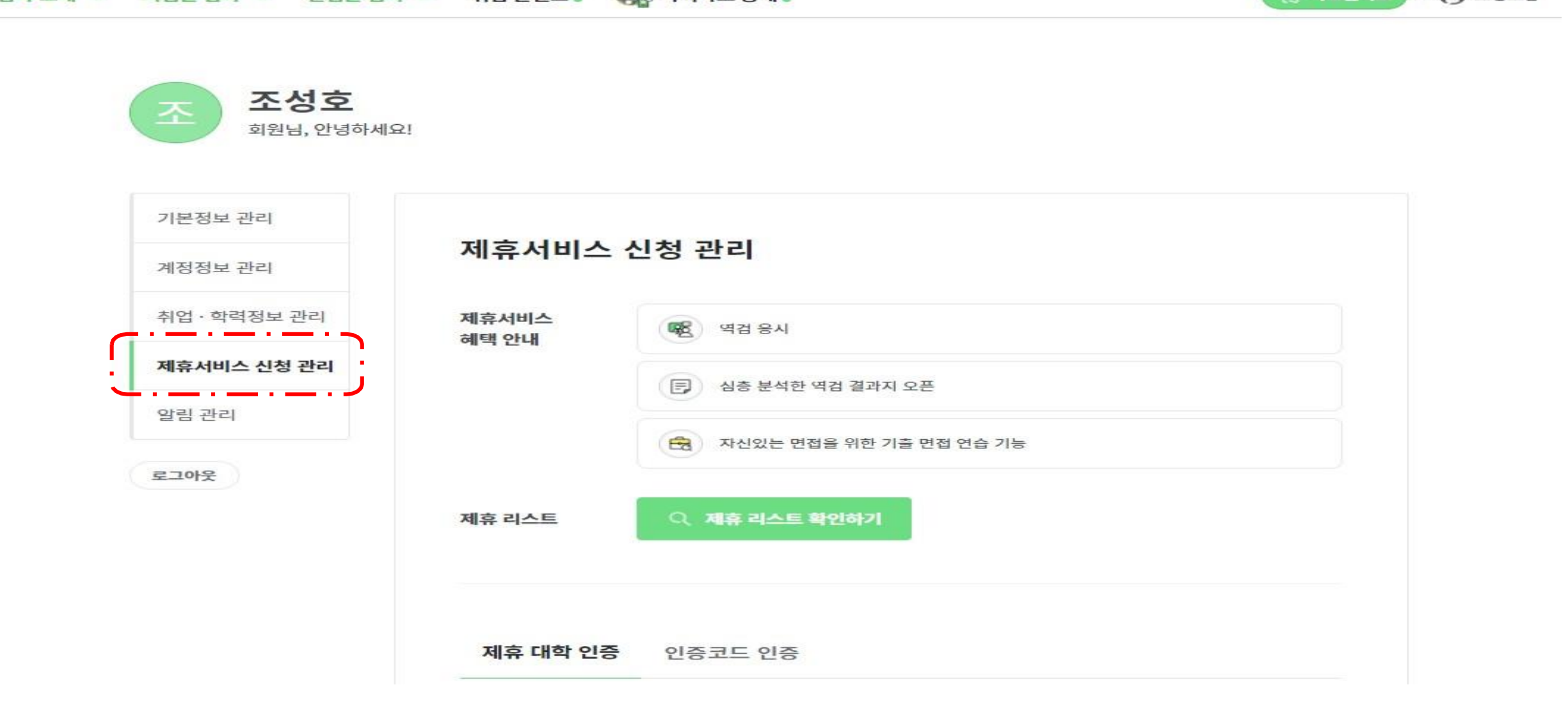

잡다 소개 🗸 기업을 잡다 🗸 면접을 잡다 🗸 취업 콘텐츠 . 🎧 마이다스 공채 .

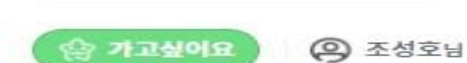

Q 원하는 기업을 검색해봐!

JOBDA

#### 학생회원 페이지 – 제휴대학 인증하기

로그인 – 마이페이지 – 제휴서비스 신청 관리 – 제휴대학 인증
제휴대학 인증
인증코드 인증

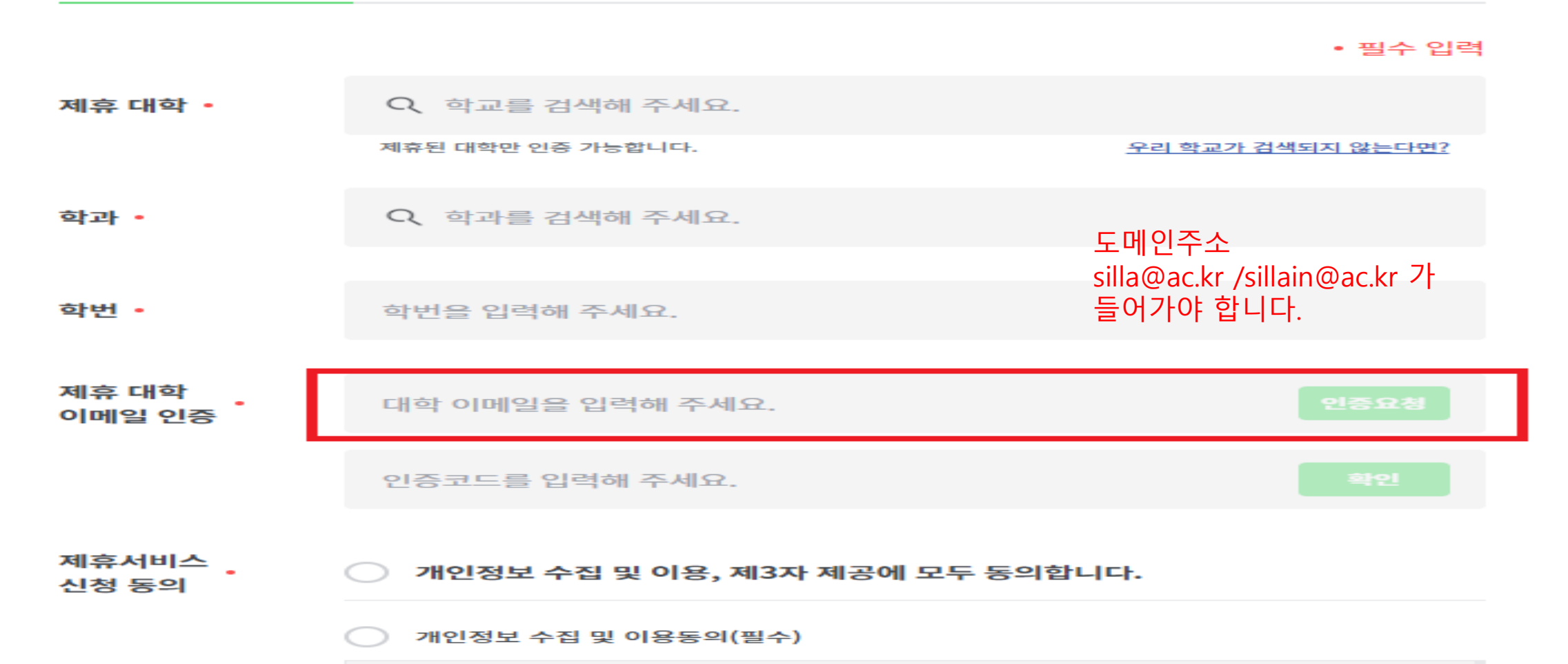

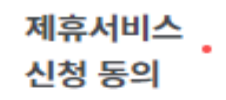

기인정보 수집 및 이용, 제3자 제공에 모두 동의합니다.

개인정보 수집 및 이용동의(필수)

개인정보 수집·이용 동의

1.개인정보 수집항목 및 이용목적

- 수집 방법 : 제휴서비스 신청

- 수집 항목 :

제휴대학 인증시: (필수) 성명, 학교, 학과, 학번, 휴대전화번호, 이메일 주소, 응시 코드, 역검 결과(동 여사/으서 저너) 으시 사태 으시 시가 저소 기로/ID 조소 저소 시가 기기 저너) 트크 저너

개인정보 제3자 제공동의(필수)

#### 개인정보 제3자 제공 동의

- 제공받는 자 : 커리어센터 이용 기업/기관 등

- 제공하는 개인정보 항목 :

 - 제휴대학 인증 시 : (필수) 성명, 학교, 학과, 학번, 휴대전화번호, 이메일 주소, 응시 코드, 역검 결과 (동영상/음성 정보), 응시 상태, 응시 시간, 접속 기록(IP 주소, 접속 시간, 기기 정보), 토큰 정보
- 인증코드 인증 시 : (필수) 성명, 휴대전화번호, 이메일 주소, 응시 코드, 역검 결과(동영상/음성 정보), 유지 사태 유지 시간 전소 기록(IP 주소 전소 시간 기기 전법) 트코 전법

제휴 서비스 신청

# 제휴서비스 신청하기

### 3.학생회원 이용 가이드- 역검 모의응시

■ 취업APP – 역검 – 역검 응시/결과 – 역량 분석결과

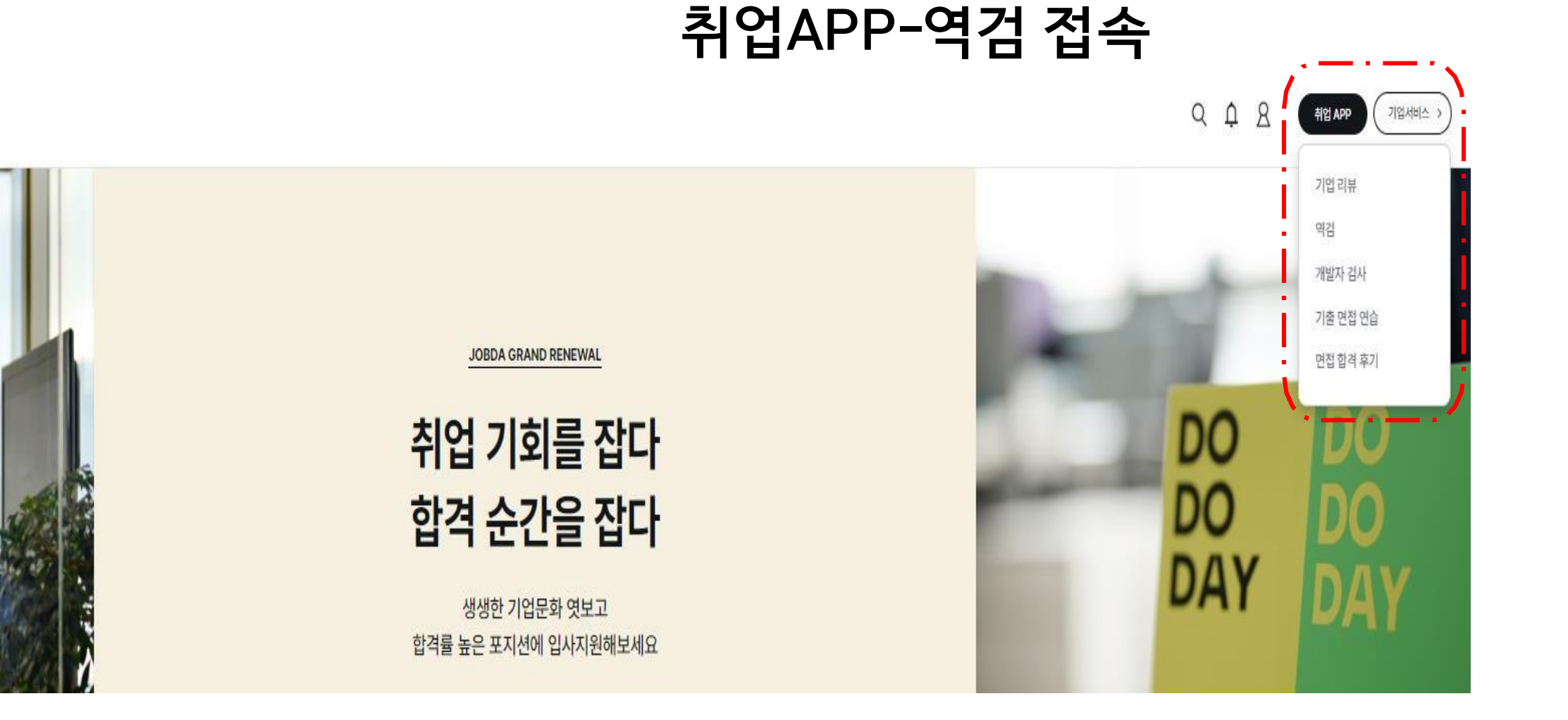

# 실전 응시하기로 60분간 실시 됩니다. 모든 검사를 다 완료해야 검사 결과를 받을 수 있습니다.

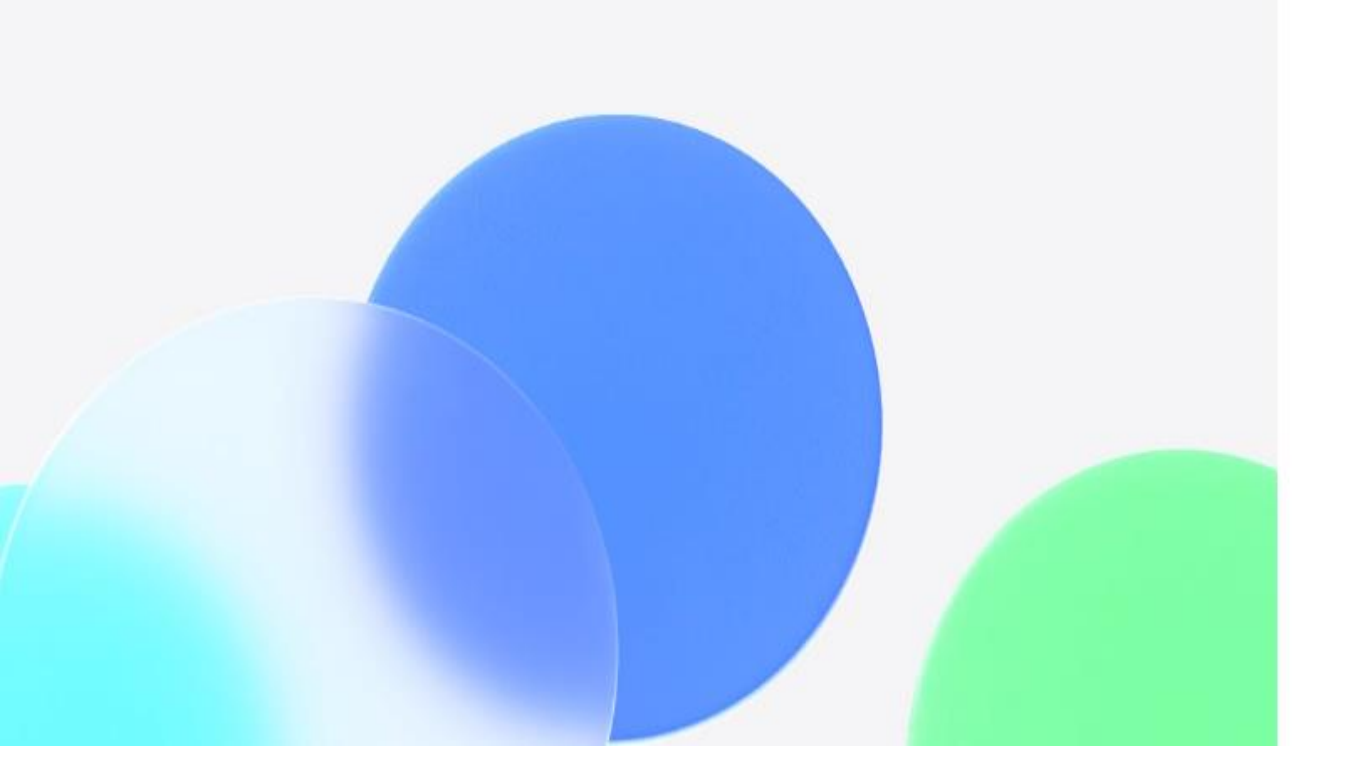

() 응시에 문제가 생길 경우supports@midasone.ai로 문의해주세요.

| 튜토리얼로 연습하기   | > |
|--------------|---|
| 5회남음 실전 응시하기 | > |
| 결과표보러가기      | > |

검사는 총 90분 정도 소요되며, 매월 5회의 응시기회가 제공됩니다.

역검은 성향파악, 전략게임, 영상면접으로 이루어져있습니다.

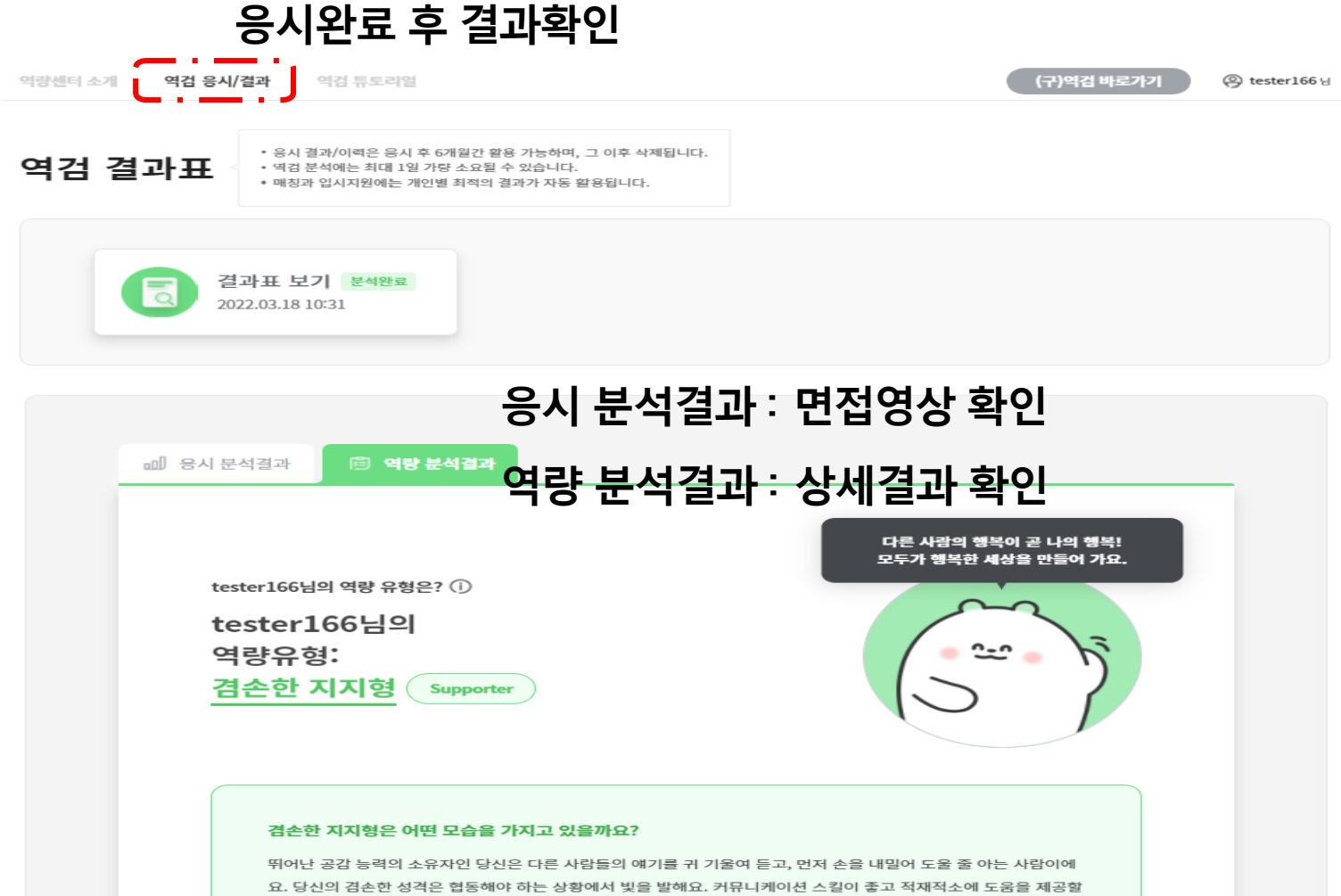

뛰어난 공감 능력의 소유자인 당신은 다른 사람들의 얘기를 귀 기울여 듣고, 먼저 손을 내밀어 도울 줄 아는 사람이에 요. 당신의 겸손한 성격은 협동해야 하는 상황에서 빛을 발해요. 커뮤니케이션 스킬이 좋고 적재적소에 도움을 제공할 줄 아는 당신에겐 동료들의 긍정적인 피드백이 줄줄이 따른답니다. 하지만 문제 상황에 봉착했을 때 당신은 새로운 해 결책을 적극적으로 모색하려고 노력하기보다는 안정을 추구하는 성향이 강한 편이에요. 열정적으로 추진하려는 동기 가 약하다 보니 일을 끝까지 완수를 못할 때도 있어 보다 노력이 필요하죠. 모두가 주인공이 되려 한다면 드라마는 감 등을 줄 수 없어요. 당신은 스스로 주인공이 되어 빛나기보다는 주위의 사람들에게 힘을 실어줌으로써 튼튼한 조력자 의 역할을 해내는 꼭 필요한 사람이랍니다.

## 4. 학생회원 이용 가이드- 면접 연습시스템

■ 취업APP – 기출 면접 연습 – 면접 연습 하러가기

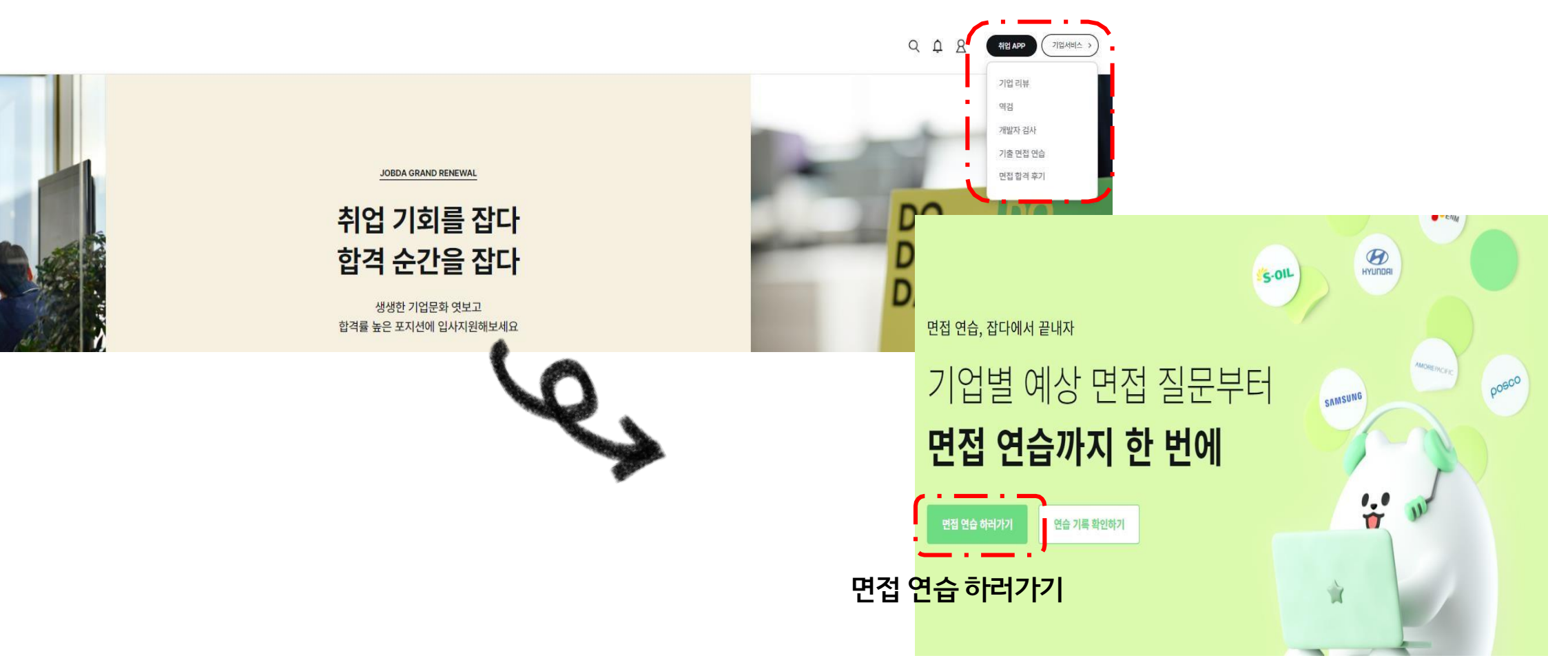

취업APP-기출면접 연습 접속